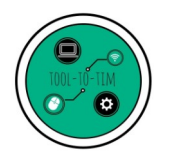

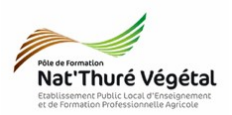

## Tuto

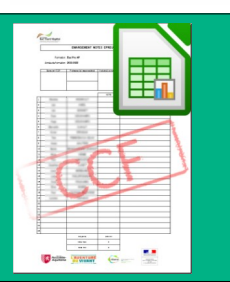

# Fichiers d'aide à la constitution d'une pochette CCF

### <u>Plan :</u>

| 1. Préambule                | 2 |
|-----------------------------|---|
| 2. Fichiers disponibles     | 2 |
| 3. Description des fichiers | 3 |
| 4. Utilisation des fichiers | 4 |
| 5. Impression des feuilles  | 6 |
| 6. Enregistrement           | 6 |

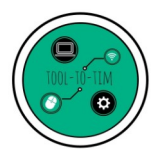

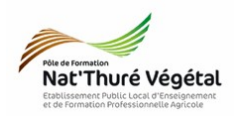

#### 1. Préambule

Pour chaque contrôle certificatif, l'équipe pédagogique constitue un dossier comprenant le sujet accompagné des instructions, commentaires et documents destinés aux candidats, la grille critériée d'évaluation, les traces de toutes les prestations réalisées par les candidats et le relevé de notes.

Ces documents sont conservés par l'établissement et mis à disposition de l'inspection pédagogique et du jury pendant un an après la proclamation des résultats de l'examen.

Extrait de l'Arrêté du 25 juillet 1995 fixant les modalités de mise en œuvre et de validation du contrôle en cours de formation dans les filières préparant aux diplômes de l'enseignement technologique et professionnel délivrés par le ministre chargé de l'agriculture

Afin d'uniformiser nos pratiques sur la constitution des pochettes « CCF », des fichiers ont été construits.

Ces fichiers sont constitués de l'intégralité des documents attendus dans vos pochettes respectives.

#### 2. Fichiers disponibles

6 fichiers sont disponibles sur le réseau de l'établissement (et prochainement sur notre espace <u>RESANA</u>).

Vous y accédez par le chemin suivant :

• Espace personnel/Groupes/Echange EPL/2021-2022/Péda/CCF/Chemises/

#### Vous y trouverez 2 sous dossiers :

- BacPro\_1 : comprenant 3 fichiers
  - Déroulement CCF\_BACPRO-Année1\_AP\_MAJ\*\*\*\*\*\*.ods
  - Déroulement CCF\_BACPRO-Année1\_CGEA\_MAJ\*\*\*\*\*\*\*.ods
  - Déroulement CCF\_BACPRO-Année1\_CPH\_MAJ\*\*\*\*\*\*.ods
- BacPro\_2 : comprenant 3 fichiers
  - Déroulement CCF\_BACPRO-Année2\_AP\_MAJ\*\*\*\*\*\*.ods
  - Déroulement CCF\_BACPRO-Année2\_CGEA\_MAJ\*\*\*\*\*\*.ods
  - Déroulement CCF\_BACPRO-Année2\_CPH\_MAJ\*\*\*\*\*\*\*.ods

MAJ\*\*\*\*\*\*\* correspond à la date de dernière mise à jour du fichier

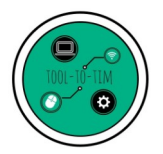

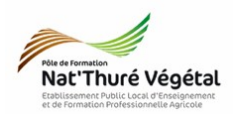

#### 3. Description des fichiers

Les 6 fichiers sont construits identiquement, sur un tableur <mark>LibreOffice Calc</mark>. Ils comprennent <mark>6</mark> feuilles :

A 1- Qui Fait Quoi A 2- Rappel des Pratiques A 3-Convocation classe CCF A 4-Emargement CCF A 5- Emargement Note CCF A 6- Emargement calendrier CCF et Cadre réglementaire

1- Qui Fait Quoi : à consulter par tous, définit les rôles de chacun.

2- Rappel des Pratiques : à consulter par <mark>tous</mark>, rappelle les documents indispensables à la bonne constitution des pochettes CCF.

3- Convocation classe CCF : l'enseignant fait signer la convocation par les apprenants,
 15 jours avant le CCF

4- Emargement CCF : l'enseignant fait émarger par les apprenants le jour du CCF

5- Emargement Note CCF : l'enseignant fait <mark>émarger</mark> les apprenants lors de la remise des <mark>notes</mark>.

6- <u>Émargement calendrier CCF et Cadre réglementaire</u> : le <mark>coordonnateur</mark> fait signer le calendrier CCF et le cadre réglementaire aux apprenants

Les feuilles 3 - 4 - 5 et 6 sont préremplies et contiennent a minima le prénom et nom des apprenants ainsi que les éventuels aménagements d'épreuves.

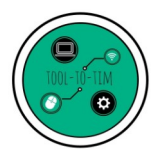

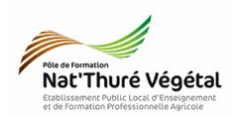

#### 4. Utilisation des fichiers

Afin de ne pas endommager les fichiers, les feuilles sont protégées par mot de passe. Afin de ne pas surcharger les fichiers, il est demandé à chaque utilisateur de travailler sur une copie des fichiers, à enregistrer soit sur vos sessions respectives soit un support autre (clé USB...)

|                                                                                                    | NetThuré Végétal                                                                                                    |                                                                              |
|----------------------------------------------------------------------------------------------------|----------------------------------------------------------------------------------------------------|------------------------------------------------------------------------------|
| 3. Convocation classe CCF :                                                                                                    | Formation : Bac Pro AP<br>Année de formation : 2021-2022                                                                                                    | Promotion : 2021-2023                                                        |
| • Avec les menus déroulants, remplir le<br><mark>numéro de CCF</mark> , le(s) <mark>professeur</mark> (s)<br>responsable(s) du CCF, le <mark>module</mark> et la<br>nature de l'épreuve. | E1/CCF n*1         Authieu MQNNEAU           E1/CCF n*1         Authieu MQNNEAU           E1/CCF n*2         Authieu MQNNEAU           Authieu MQNNEAU         MG4 - Informat           E1/CCF n*2         Authieu MQNNEAU           Authieu MQNNEAU         Authieu MQNNEAU           Authieu MQNNEAU         MG4 - Informat           E1/CCF n*1         Authieu MQNNEAU           E2/CCF n*1         Authieu MQNNEAU           E3/CCF n*1         Authieu MQNNEAU                                                                                                    | que E_c.fl + Pailique 15/04/2022  general d.r. et  forces to solore enternel |
| • Saisir la <mark>date</mark>                                                                                                    | 3) (CG m3       34) (CG m3       34) (CG m3       34) (CG m3       34) (CG m3       34) (CG m3       35       37       37       38       39       39       39       39       39       39       39       39       39       39       39       39       39       39       39       39       30       31       31       31       31       31       31       31       32       33       33       31       32       33       33       34       35       35       36       37       37       38       39       39       31       31       32       33       33       33       33       33       31       32       33       33       33       33 <t< td=""><td></td></t<> |                                                                              |
|                                                                                                    |                                                                                                    |                                                                              |

Nat'Thuré Végétal

4. Emargement CCF :

• Avec les menus déroulants, remplir le numéro de CCF, le(s) professeur(s) responsable(s) du CCF, le module et la nature de l'épreuve.

| Formation :<br>Année de formation : | Bac Pro AP<br>2021-2022                                                                                                    |                                                                                          |                      | Promotion :          | 2021-2023  |
|-------------------------------------|----------------------------------------------------------------------------------------------------|------------------------------------------------------------------------------------------|----------------------|----------------------|------------|
| Épreuve/n°CCE                       |                                                                                                    | Professeur(s)                                                                            | Modulo(e) concomé(e) | Naturo do l'óprousio | Data       |
| E                                   | 1/ CCE nº1                                                                                                    | Matthieu MONNEAU                                                                         | MG4 - Informatique   | Ecrit + Pratique     | 15/04/2022 |
| _                                   |                                                                                                    | Aménagement d'épreuve<br>1/3 tgs pour toutes les épreuves<br>+ préparation + aménagement | Heure d'entrée       | Heure de sortie      | Emargement |
| -                                   | and the second second s | passage LV1 - assistance à la<br>compréhension des consignes<br>et des questions.        |                      |                      |            |
|                                     |                                                                                                    |                                                                                          |                      |                      |            |
| 100                                 |                                                                                                    |                                                                                          |                      |                      |            |
| -                                   | 0.0001                                                                                                    |                                                                                          |                      |                      |            |
| -                                   | 811686 <sup>1</sup>                                                                                                    |                                                                                          |                      |                      |            |
|                                     | 1100 <sup>1</sup>                                                                                                    |                                                                                          |                      |                      |            |
| 1 2 2                               |                                                                                                    |                                                                                          |                      |                      |            |

EMARGEMENT EPREUVE CERTIFICATIVE

• Saisir la <mark>date</mark>

• Vous pourrez également, si besoin, indiquer manuellement lors d'une épreuve orale par exemple, les heures d'entrée et de sortie des apprenants.

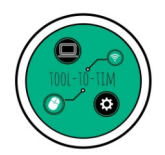

Nat'Thuré Végétal

Formation : Bac Pro AP

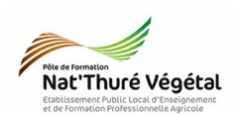

Promotion : 2021-2023

5. Emargement Note CCF :

• Avec les menus déroulants, remplir le numéro de CCF, le(s) professeur(s) responsable(s) du CCF, le module et la nature de l'épreuve.

- Saisir la <mark>date</mark>
- Saisir les notes

• Le bas du tableau affiche automatiquement la moyenne de la classe, la <mark>note minimale</mark> et la <mark>note</mark> maximale.

| En LOCE -81 | Matthieu MONNEAU                                                                                                    | MC4 Informations | Fait - Patiens  | 15/04/2022 |
|-------------|----------------------------------------------------------------------------------------------------|------------------|-----------------|------------|
| E47 QQE n°1 |                                                                                                    | MG4 - mormalque  | ECut + Pratique | 15/04/2022 |
|             |                                                                                                    | NOTE             | Ens             | ugement    |
| Sec.        | monthly 1                                                                                                    | 14,5             |                 |            |
| -           |                                                                                                    | 12,75            |                 |            |
| -           | areast*                                                                                                    | 9,75             |                 |            |
| 144         | and the second second s | 11,5             |                 |            |
| 140         | and the second second sec                                                                                                    | 12,5             |                 |            |
| diameters.  | and a second                                                                                                    | 15,25            |                 |            |

EMARGEMENT NOTES EPREUVE CERTIFICATIVE

| Moyenne   | 12,71 |
|-----------|-------|
| Note maxi | 15,25 |
| Note mini | 9,75  |

6. Émargement calendrier CCF et Cadre réglementaire :

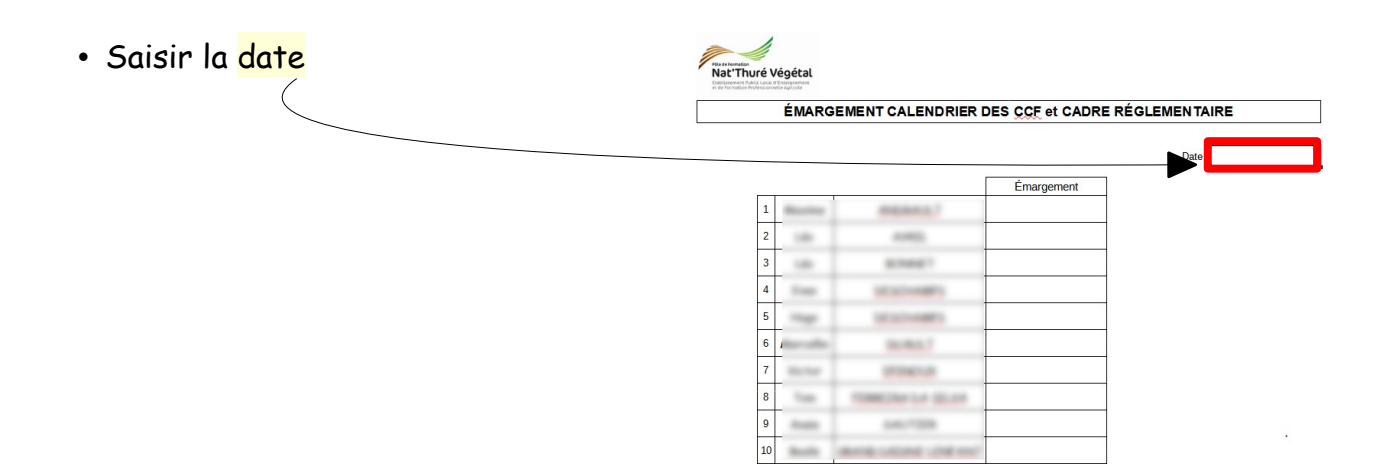

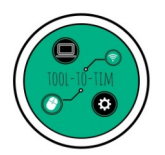

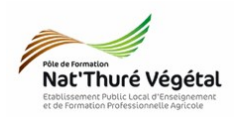

#### 5. Impression des feuilles

Les feuilles sont paramétrées pour s'imprimer correctement sans intervention de l'utilisateur.

Une fois votre (ou vos) feuille(s) remplie(s) :

• <mark>Sélectionner</mark> la (ou les) <mark>feuille(s)</mark> à imprimer. Utiliser la <mark>touche CTRL</mark> pour sélectionner <mark>plusieurs feuilles</mark> à la fois

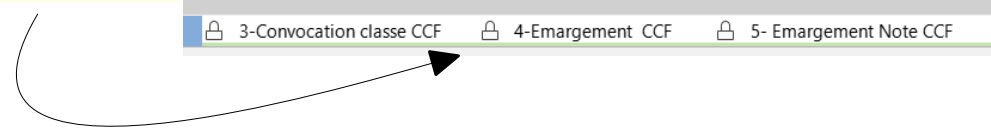

Imprimante

\172.2

- cliquer sur Fichier  $\rightarrow$  Imprimer (ou CTRL P)
- Sélectionner les copieurs de l'établissement :
- 1 Visualiser le rendu dans l'aperçu
- 2 Naviguer entre les feuilles sélectionnées
- 3 Toutes les feuilles sélectionnées seront imprimées
- 4 Accéder aux propriétés des copieurs pour personnaliser votre impression
- Standard LibreOffice C Imprimante 210 mm (A4) \\172.2 État : Propriétés... Toutes les pages Pages paires et impaire Inclure : E Plus d'options Mise en page A4 210mm x 297mm Taill<u>e</u> du papier : Orientation : Automatique H Plus d'options 2 K ← 1 /3 → N Imprimer Annul

\copieur kayleigh

5 Imprimer

#### 6. Enregistrement

Enregistrer votre fichier dans votre <mark>espace personnel</mark> ou sur tout autre <mark>support</mark> de stockage (clé <mark>USB</mark>...).